#### <u>iThenticate 簡易マニュア</u>ル 1.アカウント作成連絡: 管理者が登録するとnoreply@ithenticate.comから、初期パスワードともに、 下記のようなメールが送付されます。 削除 返信 ▼ 転送 ▼ 迷惑メール報告 移動 ▼ 迷惑メールに入っている可能性が Account Created on iThenticate ありますので、注意が必要です。 "noreply@ithenticate.com" <nore To: "kent kazuki" <kentkasama@yahoo.co.jp> 管理者のメールの設定により、英語 になる場合もあります。 ようこそ

ly@ithenticate.com> 🐑 アドレスブックに追加

iThenticateのアカウントが下記の通り作成されました。

iThenticateを利用するには、下記のURLをご利用ください。 <u>https://www.ithenticate.com/login</u> ログイン情報は下記の通りです。

ログイン後にバスワードを変更してください。 ヘルブ等の情報は、下記のサイトにあります。 https://www.ithenticate.com/help/helpdesk

ご利用どうもありがとうございます。 Thanks for signing up!

Welcome kent kazuki

Login:

Your iThenticate account has been created

To begin using iThenticate please visit

#### https://app.ithenticate.com/en\_us/login

You will log in using your email address and password

### 2. ログイン画面:

http://www.ithenticate.com/ のLoginをクリックします。

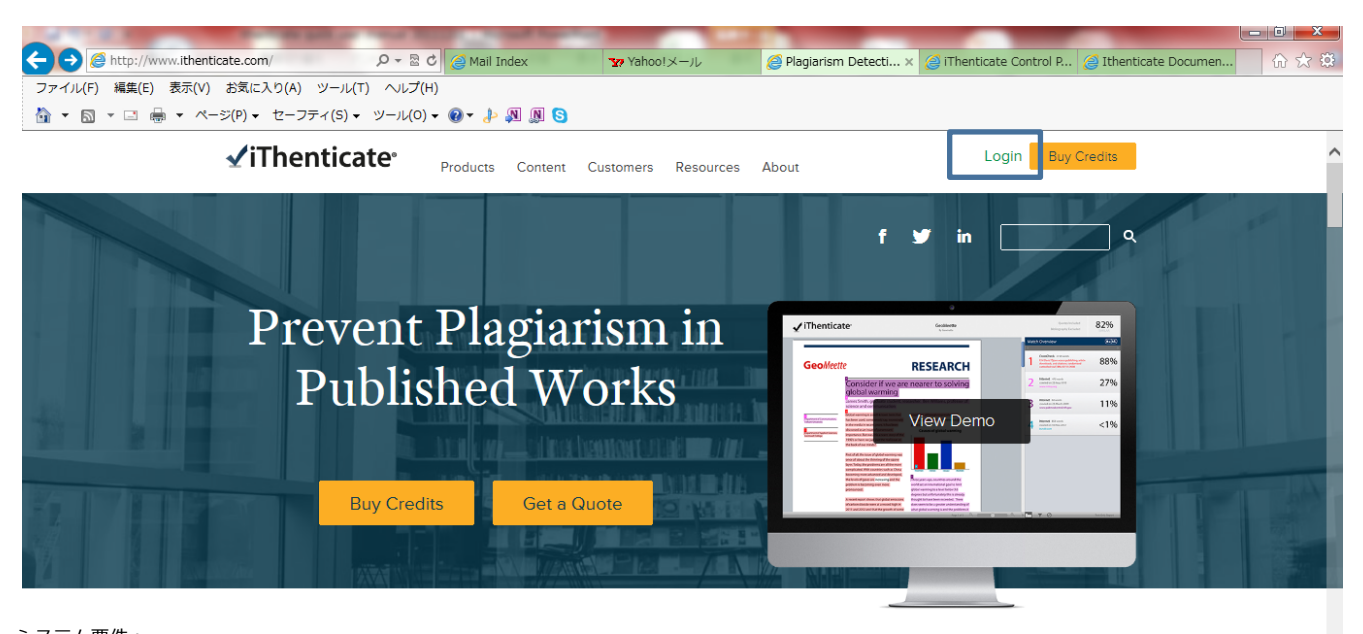

システム要件: WINDOWS MACHINES CPU:1.5GHz以上 OS: Microsoft® Windows®7, Windows® XP with Service Pack 2 or Windows Vista® with Service Pack 1 Browser: Firefox 15+, Internet Explorer 8 and 9, Chrome 23+ or Safari 5+ Browser setting: Internet browser set to allow all cookies from ithenticate.com Memory: 1GB (XP) or 2GB (Vista) of RAM or more recommended Display: 1,024x768 display or higher recommended Internet: Broadband Internet connection is recommended MAC OS MACHINES OS: Mac OS X v10.4.11+ Browser: Firefox 15+, Chrome 23+ or Safari 5+ Browser setting: Internet browser set to allow all cookies from ithenticate.com Memory: 1GB of RAM or more recommended

Display: 1,024x768 display or higher recommended Internet: Broadband Internet connection is recommended その他注意点: 1. "cookies" and "cache"をクリアにしてく ださい。

2.Javaを最新Versionに上げてください。 ブラウザのPop-upブロッカーを一時的に利 用不可にしてください。 もし設定する場合は、下記のサイトを許可し てください。 http://www.ithenticate.com, https://www.ithenticate.com, edgecastcdn.net

2.ログイン

✓iThenticate<sup>∗</sup>

| Login                                      |                 |                                                                                                    |
|--------------------------------------------|-----------------|----------------------------------------------------------------------------------------------------|
| Email・<br>  Emailアドロ<br>Password・<br>パスワード | Forgot password | パスワードを紛失した場合は、<br>←をクリックすることで設定<br>のメールアドレスに、URLと<br>ともにメールが送付されます<br>ので、URLをクリックして、<br>パスワードを再設定してくだ |
|                                            |                 | <u> 2</u> (1°                                                                                         |

Don't have an account? Sign Up

3.フォルダ設定

iThenticateはFolderの下にファイルを格納して、Originalityをチェックします。

フォルダ毎に設定を変更することができます。 1.フォルダ作成

親フォルダ(Folder Group)-Folderを束ねるフォルダ、又はFolder(ドキュメントの格納フォルダ) を作成します。 フォルダ作成方法、右下のNew Folderをクリックします。

| ders<br>y Folders | Circulation                                                                                                    |        | Documer     | ts Sharing             | page 1 of 1<br>Settings | Submit a document                       |
|-------------------|----------------------------------------------------------------------------------------------------|--------|-------------|------------------------|-------------------------|-----------------------------------------|
| F                 | Title                                                                                                    | Report | Author      | Processed $\downarrow$ | Actions                 |                                         |
| <u>:hmatics</u>   | dont know<br>1 part - 2,289 words                                                                                                    | 67%    | 1.1         | 04/19/10               | <u>î</u>                | <u>Upload a File</u><br>Zip File Upload |
| Documents         | Pasted Document<br>1 part - 199 words                                                                                                    | 96%    |             | 02/24/10               | 1                       | Drag & Drop Upload                      |
| <u>=</u>          | C:\Documents and Settings\m.kuroda\デス-<br>クトップ(新しいフォルダ\/エビア前副社-<br>長を再連兼へ.doc<br>1 part - 195 words                                                                                    | 10%    |             | 02/23/10               | â 🗹                     | <u>Cut &amp; Paste</u>                  |
| ash               | Cracking Down on Caveolin Role of 3-Hydroxy-3-<br>Methylgi-<br>utaryl Coenzyme A Reductase Inhibitors in Modulating<br>Endothelial Cell Nitro Coxide Production<br>1 part -2.299 words | 67%    | M.<br>Davis | 12/22/09               | <b>1</b>                | View: <u>Recent Uploads</u>             |
|                   |                                                                                                    |        |             |                        | page 1 of 1             | New Folder                              |

1-1. New Folder Groupの設定:

New Folder Groupをクリックした場合には、親フォルダとしてのフォルダ名の入力を求められます。 親フォルダには、ファイルを格納できません。親フォルダの下の子フォルダにファイルを格納できます。

| C | reate A | New Folder Group | <b>(</b> | Return to Folders |
|---|---------|------------------|----------|-------------------|
|   | Name •  |                  |          |                   |
|   |         |                  |          |                   |
|   | Create  | Cancel           |          |                   |

デフォルとの設定として、My Documentsが自動的に設定されます。

# <u>iThenticate 簡易マニュアル</u> 1-2.New Folder の設定\_\_\_\_\_

|                                                                    | Create A New Folder                                                          | Return to Folders                                                                                |
|--------------------------------------------------------------------|------------------------------------------------------------------------------|--------------------------------------------------------------------------------------------------|
|                                                                    |                                                                              |                                                                                                  |
| フォルダグループを                                                          | Folder Group                                                                 |                                                                                                  |
| 選択し、ノオルタ名<br>を指定ください                                               | Select an option V                                                           |                                                                                                  |
| iThenticateは、                                                      | Folder Name                                                                  |                                                                                                  |
| フォルダ毎の共通設                                                          |                                                                              |                                                                                                  |
| 定となります。                                                            | Check to exclude quoted text from c                                          | omparison of documents submitted in this folder                                                  |
|                                                                    | Exclude quotes                                                               | 引用部分を類似のレポートから外す                                                                                 |
|                                                                    | Check to exclude hibliography from                                           | amparisan of documents submitted in this folder                                                  |
|                                                                    | Exclude bibliography                                                         | 参考文献を類似のレポートから外す                                                                                 |
|                                                                    | Check to exclude phrases associated                                          | with this folder (or with your account) from comparison of                                       |
|                                                                    | documents submitted in this folder                                           | 数語の同じ語の並びについて閾値を設定<br>特定のコレーズを比較からめま                                                             |
|                                                                    |                                                                              | AFEのフレースを比較がら外す。<br>Ex 化学用語等 (現在英語のみ利用可能)                                                        |
|                                                                    | Check to exclude match instances fr                                          | m日本語では文字化はw(修正連絡済)                                                                               |
|                                                                    | Exclude Small Matches                                                        | 類似と判断しない特定の語数の設定                                                                                 |
|                                                                    | Check to exclude sources below the                                           | et Ministration and Constant of the set threshold from reports.                                  |
| Exclude Small Sources                                              | Exclude Small Sources                                                        | Word Count words                                                                                 |
| Based on a source's total match percentage<br>or match word count. | Exclude Sections:                                                            | Check to exclude sources below the set thresholds from reports.                                  |
| Word Count     words                                               | Check to exclude the Abstract from                                           | comparison of documents submitted to this folder.<br>チェックをすろことで 抄録を                              |
| Percentage     %                                                   | Abstract                                                                     | Originalityレポートにカウントしません。                                                                        |
|                                                                    | Check to exclude the Methods and W<br>to this folder. Includes variations: W | aterials section from comparison of documents submitted<br>ethod, Methods, Materials and Methods |
| ソース毎にどの桯度を頬<br>似として評価するか?                                          | Methods and Materials                                                        | チェックをすることで、<br>Methode恐びMaterialsについて、Originality                                                |
| ¥X語以内 キたけ %に                                                       | Set to "no" if you do not want docum                                         | en Littarecho Ghalandi inter source conginality                                                  |
| て設定。                                                               | Index documents uploaded                                                     | with Multiple File Upload.                                                                       |
| 指定語数又は%にて自動<br>的にレポートから削除                                          | • Yes                                                                        | Indexについては、OptionのNodeの購入者                                                                       |
|                                                                    | O No                                                                         | のみ表示します。                                                                                         |
|                                                                    | ~ 10                                                                         |                                                                                                  |
|                                                                    |                                                                              |                                                                                                  |
|                                                                    | Limit searches to these rep                                                  | oositories *                                                                                     |
|                                                                    | Documents submitted in this fold                                             | er will search checked repositories.<br>CrocsCheck・主要な学術団体が加明している学術出版社                           |
|                                                                    | Crosscheck                                                                   | の集まりです。それぞれの会社がデータを持ち寄り、類似                                                                       |
|                                                                    | Internet                                                                     | の有無をチェックしております。<br>http://www.crossref.org/crosscheck.html                                       |
|                                                                    | Publications                                                                 |                                                                                                  |
|                                                                    | Your Indexed Docume                                                          | ents Internet: 過去及び現在のインターネットのコンテンツ<br>から類似箇所を検出します。                                             |
|                                                                    |                                                                              | Publications:出版社の出版物から類似箇所の有無を検出<br>します。                                                         |
|                                                                    | Create Cancel                                                                |                                                                                                  |
|                                                                    |                                                                              | rour Indexed Documents: OptionのNodeを購入する<br>ことで表示します。                                            |
|                                                                    |                                                                              | 登録しましたら、最後にCreateをクリックしてください。                                                                    |

### <u>iThenticate 簡易マニュアル</u> 2. Folder の共有設定

管理者が共有を 許可している場合

フォルダ毎に共有者 を設定することが できます。

| Search                                                                                                    | and the second state of the second state of the                   | 1                |               |         |          |
|----------------------------------------------------------------------------------------------------|-------------------------------------------------------------------|------------------|---------------|---------|----------|
| My Folders                                                                                                    | My Documents                                                      |                  | Documents     | Sharing | Settings |
| <ul> <li>Hokkaido Univ</li> <li>My Documents</li> <li>Otaru Univ of</li> <li>Sapporo Medic</li> <li>test folder</li> <li>別川臣州大学</li> <li>東京大学</li> <li>弘川臣州大学</li> </ul> | Share with<br>1 Lai<br>Alchris Go NTUST<br>Aleksandra Blachnio    |                  |               |         |          |
| test group<br>Kazuki K<br>Trash                                                                                                    | <ul> <li>Altangunii Jargalan NTUST</li> <li>Andrew Loo</li> </ul> | Update Sharing   | <u>Cancel</u> |         |          |
|                                                                                                    | Andrian Limongan NTUST                                            | 最終的にクリ<br>共有設定を行 | ックする。<br>います。 | ことで     |          |

### 3.Setting

NewFolderで設定した項目と同じ項目を設定することができます。 同様にフォルダ名の変更もできます。

✓ iThenticate<sup>•</sup>

|                 | My Documents                                                                                                    | Documents         | Sharing     | Settings |
|-----------------|----------------------------------------------------------------------------------------------------|-------------------|-------------|----------|
|                 | Folder Options Report Filters Phrase Exclusions                                                                                                    |                   |             |          |
|                 | Folder Name •                                                                                                    |                   |             |          |
|                 | My Documents                                                                                                    |                   |             |          |
|                 | Check to exclude quoted text from comparison of documents submitted in this folder           Exclude quotes                                                                                                |                   |             |          |
|                 | Check to exclude bibliography from comparison of documents submitted in this folder Exclude bibliography                                                                                                   |                   |             |          |
|                 | Check to exclude phrases associated with this folder (or with your account) from comparison of docum Exclude Phrases                                                                                       | ents submitted in | this folder |          |
|                 | Check to exclude match instances from reports that are below the set word count.           Exclude Small Matches                                                                                           |                   |             |          |
| ſS              | My Documents                                                                                                    | Documents         | Sharing     | Settings |
| ート              | Folder Options         Report Filters         Phrase Exclusions                                                                                                    |                   |             |          |
| 行う              | <b>Report Filters</b><br>Use this page to manage the list of URLs that are filtered out of the matching conte<br>generated. These filters only apply to documents submitted within this folder.            | nt search whe     | n a report  | is being |
| の除外             | Existing URL Filters:                                                                                                    |                   |             |          |
| 定               | http://ir.nul.nagoya-u.ac.jp/                                                                                                    |                   |             | ٢        |
| フィ<br>ォル<br>ナリ  | Add URL Filter. The URL may be as specific or general as you wish.<br>For example:                                                                                                    |                   |             |          |
| , )<br>れる<br>注意 | http://example.com/ - exclude entire site (note trailing "/")<br>http://example.com/docs/ - exclude all sources from a specific directory<br>http://example.com/docs/paper.pdf - exclude specific document |                   |             |          |
|                 |                                                                                                    |                   |             |          |
|                 | Add URL Cancel                                                                                                    |                   |             |          |

3-1. Report Filters

特定のサイトをレポート から除外する設定を行う ことができます。

例:レポジトリからの除外

備考:

フォルダでフィルタ設定 をしてしまうと後で、フィ ルタを外しても古いフォル ダの設定のままオリジナリ ティレポートが掲載される ことががありますので注意 が必要です。

3-3. Phrase Exclusions

特定のフレーズをレポート から除外する設定を行う ことができます。 現状英語のみ

フォルダでフィルタ設定

ことがありますので注意

チェックする回数が1000回等

限られている場合は、フォル

ダの設定を行うより、手動で、

サイトを確認し、外すことを

推奨します。(チェック回数 を少なくできるため)

現状、フォルダの設定後に 変更して登録した文献について は登録後に有効になる。

をしてしまうと後で、フィ ルタを外しても古いフォル ダの設定のままオリジナリ ティレポートが掲載される

備考:

が必要です。

### page 1 of 1 My Documents Sharing Settings Documents Folder Options Report Filters Phrase Exclusions Add and Remove Phrase Exclusion Report Filters This is the list of Phrase Exclusion Report Filters for this folder. These phrases will be filtered out of the matching content search for every user's submissions to this folder when generating the Similarity Report. Add a new phrase No phrases have been created for this folder page 1 of 1 page 1 of 1 My Documents Documents Sharing Settings Folder Options Report Filters Phrase Exclusions Phrase text . 8words 8つのスペースで区切られた文書の塊 以上である必要があります。 英語(ラテン語系)のみ Back to list Back to folder Create

4.論文/レポートのシステム登録

1.1つずつ登録する場合

ファイルサイズと文字数の制限は別々に捉えられます。1 Submissionのサイズの制限は40MBで、それを超える ファイルサイズのものは受理されません。 そのファイルサイズ内で、1 Submissionは25,000words(約400ページ)までとなっております。 25,000Wordsを超えても受理はされますが、2 Submission とカウントされます。

例えば、49,000 Wordsの場合、2 Submissionとして受理されます。

### ✓ iThenticate<sup>®</sup>

| Search                                                                                                |                                                |                                                                                 |                                                        |
|----------------------------------------------------------------------------------------------------|------------------------------------------------|---------------------------------------------------------------------------------|--------------------------------------------------------|
| My Folders                                                                                            | 💼 test folder                                  | page 1 of 1<br>Documents Sharing Settings                                       | Submit a document                                      |
| <ul> <li>Hokkaido Univ</li> <li>Mv Documents</li> <li>Otaru Univ of</li> <li>Sapporo Medic</li> </ul> | This folder is empty: <u>Submit a document</u> | ● 1論文ずつ登録する場合                                                                   | 19,147 Documents remaining                             |
| <ul> <li>test.folder</li> <li>法川医祥大学</li> <li>東京大学</li> <li>弘塔協</li> </ul>                            |                                                | Zip File Upload<br>Zipの圧縮ファイルで複数のファイルを一括登録                                      | Zip File Upload<br>Multiple File Upload<br>Cut & Paste |
| test group                                                                                            |                                                | Multiple File Upload<br>ドラッグアンドドロップでファイル登録(要JAVA)<br>Cut& Paste<br>コピー&ペーストして登録 | View: Recent Uploads                                   |

# <u>iThenticate 簡易マニュアル</u> 4.論文/レポートのシステム登録 1.1 つずつ登録する場合

| 🗐 Upload a file                                                                                                    | Return to Folders                                     |                                                         |
|----------------------------------------------------------------------------------------------------|-------------------------------------------------------|---------------------------------------------------------|
| Upload to folder: •<br>My Folders - 20100520                                                                                                    |                                                       |                                                         |
| Upload #1<br>What is the document title:<br>宮蜜は確である タイトルの入力→後でメニューの画面でタイトル表示のため                                                                                                    | ø                                                     | 投稿可能なファイル<br>フォーマットは、下記<br>のとおりです。                      |
| 登録しない場合、ファイル名がタイトル名となります。<br>What is the author's first name:<br>夏日 著者の名前→後でメニューの画面でAuthor名の表示させるため<br>ブランクても登録可能                                                                     | 0                                                     | Word<br>Word XML<br>Text                                |
| What is the author's last name:<br>漱石 著者の苗字→後でメニューの画面でAuthor名表示させるため<br>ブランクでも登録可能<br>Reporting group:                                                                                | •                                                     | PostScript<br>PDF<br>HTML                               |
| Select Reporting group       管理者の設定により、表示されない場合があります。         利用統計用のグループを指します。         Browse for the file you would like to submit:         C:\Documents and Setting    投稿したいファイルの指定 |                                                       | wordPerfect WPD<br>RTF<br>備考:<br>セキュリティのかかっ             |
| ♣ Add another file →次のファイルの登録へ                                                                                                    |                                                       | ていないファイルに限<br>る<br>イメージPDFは不可                           |
| Upload     Cancel     Uploadをクリックしてくだい。                                                                                                    |                                                       | _                                                       |
| 20100520 Documents                                                                                                    | page 1 of 1<br>Sharing Settings                       | チェックする時間の目安                                             |
| □ Title Report Author Pro<br>□ 吾輩は猫である<br>1 part - 1,078 words 登録して調べているときには、Pe<br>いう形で表示されます。                                                                                        | cessed Actions<br>/20/10 音 ぼ<br>ndingと<br>page 1 of 1 | 4-5ページで大よそ3-4分、<br>100ページでおおよそ<br>30-45分かかること<br>があります。 |

### 2.ZIPファイルのアップロード ZIPファイルは、100M以下又は、1000ファイルまでとなります

| ╘ Zip File Upload                                                                                                    | Return to Folders                                                              |                                             |
|----------------------------------------------------------------------------------------------------|--------------------------------------------------------------------------------|---------------------------------------------|
| Your zip will be unpocked and the individual files uploaded. the title and author you provide here will be use as the default author and title for the file contained within the to change the titles after uploading the zip file. Upload to folder • My Folders - My Documents  Document information What is the document title What is the author's first name What is the author's last name Browse for the file you would like to submit Dr=/Ju/を選択 justReth-CUません | e zip. You will have the chance<br>すべて<br>ファイ<br>マット<br>があり<br>許され<br>マット<br>能 | ァイルは<br>が、しまして、<br>がしたので、<br>花で、<br>混在<br>で |

## iThenticate 簡易マニュアル 4.論文/レポートのシステム登録

3.Javaを利用した複数ファイルのアップロード

| Multiple File Upload                   |                                                                                                    | Return to Folders                                                                                                    |
|----------------------------------------|----------------------------------------------------------------------------------------------------|----------------------------------------------------------------------------------------------------|
|                                        | 🙆 Open                                                                                                    | ×                                                                                                    |
| No. File Size Add                      | Look In: ビリムーバブルディス ▼<br>C 20110606<br>20140225<br>American Journal of Pharmaceutical Educati<br>Ana+Ana<br>BMJ<br>books24x7<br>C DDAS JOHD | Anans file     IDEARS     IDEARS     ID |
| Summary —<br>Files: 0 Total size: 0 Kb | File Name: Files of Type: Document files (*.doc, *.docx, *.bt, *                                                                            | *.pdf, *.rtf, *.ps, *.ht                                                                                                    |

### 4.Cut & Pasteによるアップロード

| 🔀 Cut & Paste Upload                                       | Return to Folders |
|------------------------------------------------------------|-------------------|
| Paste your document directly into the area provided below. |                   |
| Upload to folder •                                         |                   |
| My Folders - My Documents 🔹                                |                   |
| Document information                                       |                   |
| What is the document title                                 |                   |
| What is the author's first same                            |                   |
|                                                            |                   |
| What is the author's last name                             |                   |
|                                                            |                   |
| Paste your document in the area below •                    |                   |
|                                                            |                   |
| この部分にペーストしてください。                                           |                   |
|                                                            |                   |
|                                                            |                   |
|                                                            |                   |
|                                                            |                   |
| Upload <u>Cancel</u>                                       |                   |

5. オリジナリティ・チェック・レポート

1.ドキュメント・ビューワー・モード) 類似度のレポートを見る場合は、下記の%をクリックしてください。

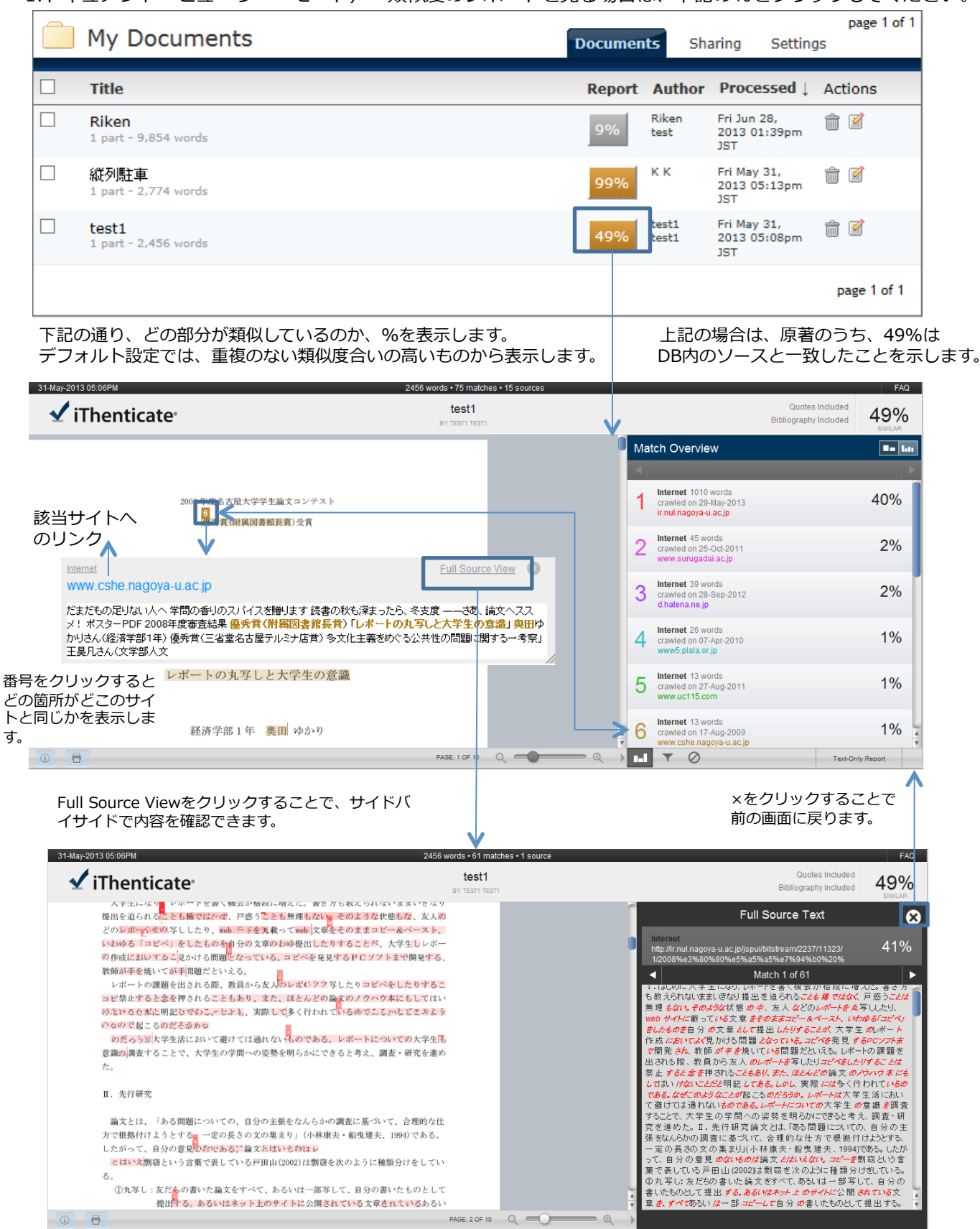

"All source" モードでは、重複ありの%の多い情報から順に表示します。 また、□をクリックしてソースを選択することで、剽窃の%から外すこ とができます。□でExclude Sourcesを選択したものは、 をクリック することで復活させることができます。

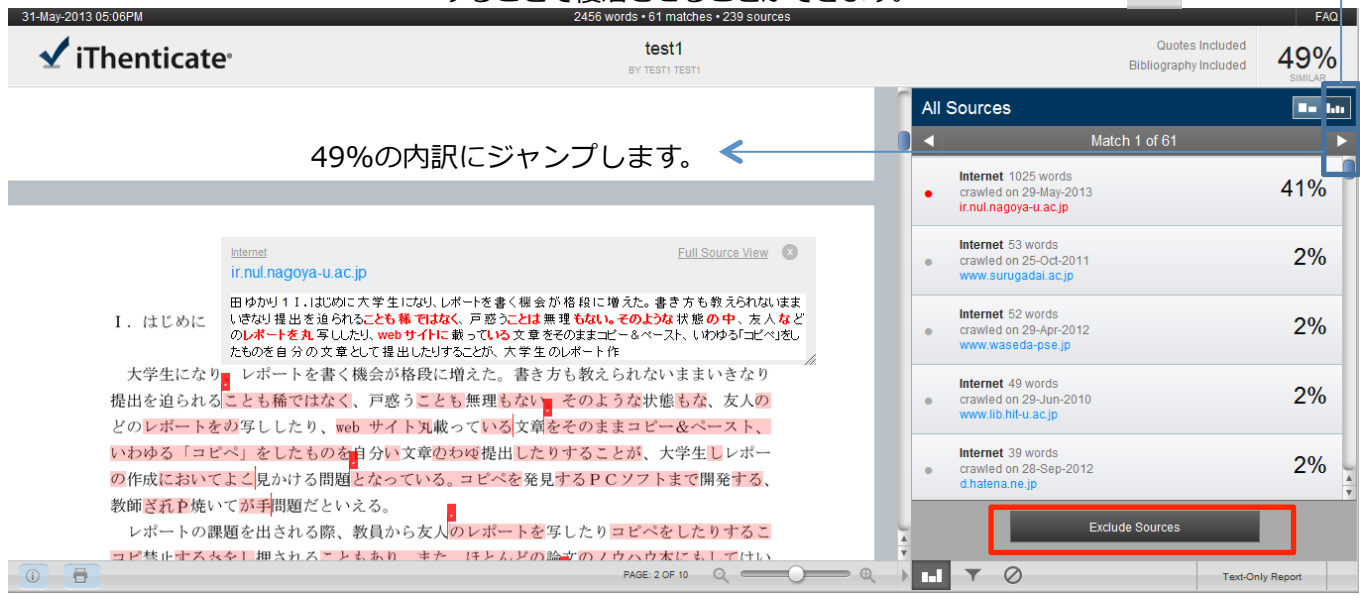

フィルタ設定: 引用符、参考文献、小さな適合率、抄録、Methods部分等を剽窃としてみなさない設定を行うことができます。

| 31-May-2013 05:06                                                            | PM                                                                                                    | 2456 words • 0 matches • 239 sources                                                                                                    |                                                            | FAQ                |
|------------------------------------------------------------------------------|----------------------------------------------------------------------------------------------------|----------------------------------------------------------------------------------------------------|------------------------------------------------------------|--------------------|
| 🖌 iThe                                                                       | enticate <sup>,</sup>                                                                                                    | test1<br>ev testi testi                                                                                                    | Quotes Included<br>Bibliography Included                   | 49%                |
| ✓ iThe<br>I<br>提<br>どい<br>ト<br>教                                             | <ul> <li>・はじめに</li> <li>大学生になり、レポートを書く機会が<br/>出を迫られることも稀ではなく、戸惑<br/>のレポートを丸写ししたり、web サイ<br/>わゆる「コピペ」をしたものを自分の<br/>作成においてよく見かける問題となっ<br/>師が手を焼いている問題だといえる。<br/>レポートの課題を出される際、教員か</li> </ul> | Test1<br>BY TEST TEST<br>格段に増えた。書き方も教えられないままいきなり<br>うことは無理もない。そのような状態の中、友人な<br>トに載っている文章をそのままコピー&ペースト、<br>文章として提出したりすることが、大学生のレポー<br>ている。コピペを発見するPCソフトまで開発され、<br>ら友人のレポートを写したりコピペをしたりするこ |                                                            | 49%<br>SIMUAR<br>© |
| Document Info<br>Document Info<br>SUBMITTED ON<br>PROCESSED ON<br>WORD COUNT | 10874356<br>31-May-2013 05:06PM<br>31-May-2013 05:08PM<br>2456<br>ate.com から test1.pdf (1.77 ME                                                                                            | また」ほとんどの論文のノウハウ木にも」してけい<br>PAGE: 2 OF 10<br>縮小⇔拡大ボイ                                                                                                    | ▶ Int ▼ ② Tex.Ont<br>タン<br>テキストモ<br>2を開く(0) 保存(S) ▼ キャンセル( | (C) ×              |
|                                                                              |                                                                                                    |                                                                                                    | PDF                                                        |                    |

### iThenticate 簡易マニュアル

2. テキストモード

下記の通り、どの部分が類似しているのか、明確に表示します。 デフォルト設定では、一番類似度合いの高いものから表示します

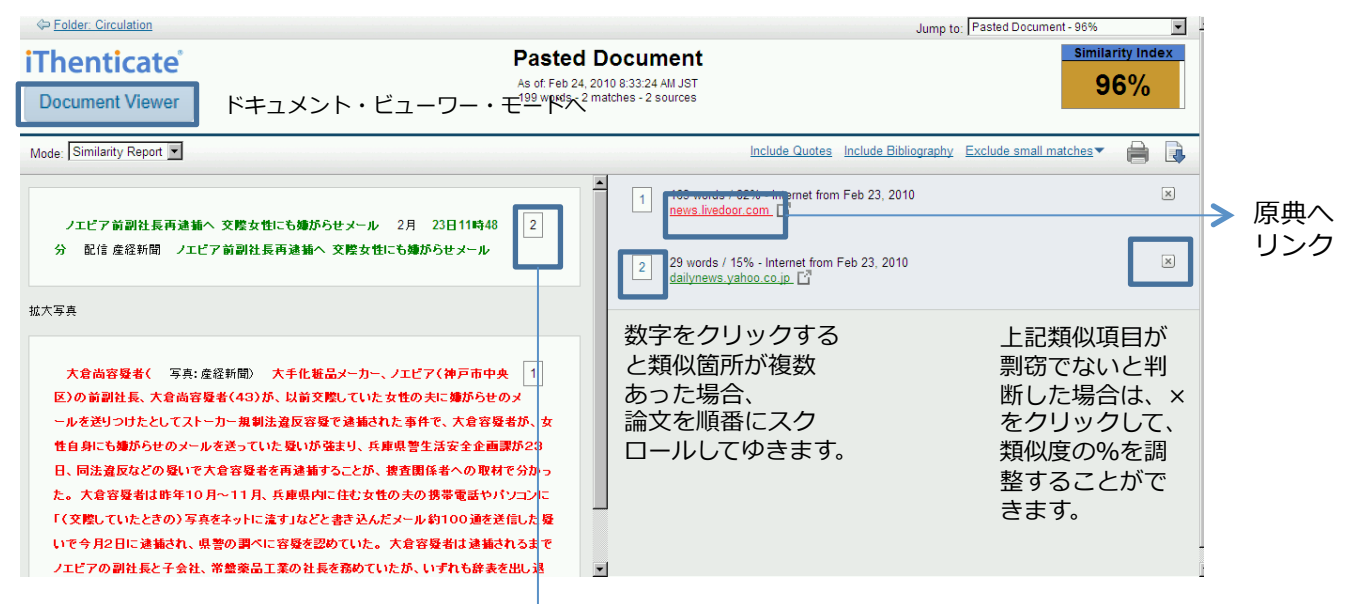

数字をクリックすることで、Internetのある部分のどの部分が類似しているかを表示します。

| iThenticate <sup>®</sup> Document Viewer                                                                                                    | Pasted Document<br>s of. Feb 24, 2010 8:33:24 AM JST<br>99 words - 2 matches - 2 sources Similarity Index 96%                                                                                       |
|----------------------------------------------------------------------------------------------------|----------------------------------------------------------------------------------------------------|
| Mode: Similarity Report 💌                                                                                                    | Include Quotes Include Bibliography Exclude small matches 🕶 📄 ]                                                                                                    |
| ノエビア前副社長再連續へ 交際女性にも嫌がらせメール 2月 23日11時48<br>分 配信 虔経新聞 ノエビア前副社長再連續へ 交際女性にも嫌がらせメール                                                                                                    | 2 29 words / 15% - Internet from Feb 23, 2010     alitynews yahoo.co.jp [3]     show in web page     m(//##34/45) 232 19810(4) < 7 b - 10 - 10 - 10 - 10 - 10 - 10 - 10 -                           |
| 拡大写真                                                                                                    | <ul> <li>              日・15時0分 久留米の脅迫文書: 脅迫教師の高校、全校集会 校長、生徒700人に謝罪 / 福岡(毎日新<br/>聞)23日 - 12時50分 ノエビア前副社長を再通通へ=元交際相手にもストーカー容疑-兵庫県警(時事通信)      </li> <li>             23日 - 12時40分         </li> </ul> |
| 大倉尚容殘者(写真: 産経新聞)大手化粧品メーカー、ノエビア(神戸市中央<br>区)の前副社長、大倉尚容疑者(43)が、以前交際していた女性の夫に嫌がらせの、<br>ールを送りつけたとしてストーカー規制法違反容疑で連捕された事件で、大倉容疑者<br>性自身にも嫌がらせのメールを送っていた愛いが強まり、兵庫県警生活安全企画課                                   |                                                                                                    |
| は、同法意区などの受いて人名容契布を再通額することか、課意関係者への取材でた。大倉容疑者は昨年10月~11月、兵庫県内に住む女性の夫の携帯電話やパン「(交整していたときの)写真をネットに流す」などと書き込んだメール約100通を送信いで今月2日に追捕され、県警の調べに容疑を認めていた。大倉容疑者は追捕され<br>リビマクタン目にしてムは、弊続の第一てかなどを書いたいに、大倉容疑者は追捕され、 | がかっ<br>コント型<br>産経新聞)23日 - 11時48分 淡海一家組負ら4人逮捕 京都府智、1千万円恐喝の短い(京都新聞)22日 -<br>21時19分 泉大津でコンビニ強盗 (産経新聞)22日 - 15時23分 一覧 ▲ページの先頭へ 関連情報 関連情報<br>ど編集するには? 制作ノート 編集センター ≋ここより下は、メディア関係者と読者が作るガイドコンテンツで<br>1   |
|                                                                                                    |                                                                                                    |

番号をクリックすることで、原著からどこの箇所にて、類似文書が 利用されていたのが、色を変えて表示させます。

例えば、1つの文献が複数のサイトにまたがって掲載されている場合があります。それらを検出するために、iThenticateではContents Trackingモードを有しております。

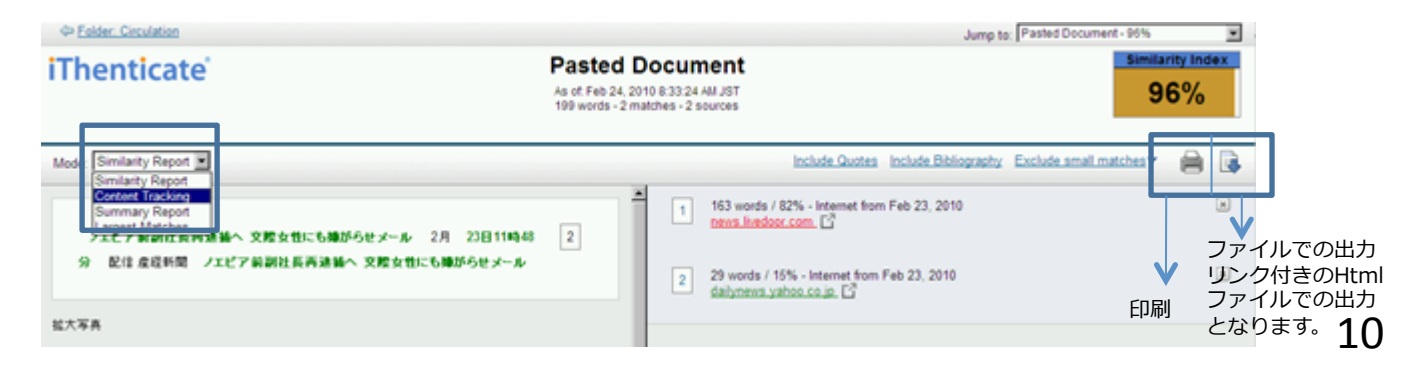

### iThenticate 簡易マニュアル 6.Setting:

| 6 .Setting:<br>1.全般 | ファイル(F) 編集(F) 表集(V) 名気に入り(A) ジール(T) ヘルプ(H)<br>副 ● 回 ○ 回 毎 ● ページ(F) ● ゼーファイ(S) ● ジール(O) ●<br>Folders Settings Account Lefo<br>・ Chemona Filopann Freemann | ●・ ♪ 阅 ⑧ ⑤<br>Welcome kent bacama I <u>legod</u> [Refe]                                 |
|---------------------|----------------------------------------------------------------------------------------------------|-----------------------------------------------------------------------------------------|
|                     | C Settings                                                                                                    | General Documents Reports                                                               |
|                     | Home Folder:<br>Select an option:                                                                                                    | ホームフォルダの設定                                                                              |
|                     | Number of documents to show: •                                                                                                    | 表示可能なドキュメント数                                                                            |
|                     | After uploading a document: •<br>This changes which page you view after uploading a do<br>© Display the upload folder<br>O Upload another document       | <ul> <li>ドキュメントをアップロードした後の動作</li> <li>アップロードしたフォルダを表示</li> <li>別のファイルをアップロード</li> </ul> |
|                     | Timezone: •<br>Asia/Tokyo<br>Language: •<br>English                                                                                                    | タイムゾーン                                                                                  |
|                     | Update Settings Cancel                                                                                                    | 言語:英語                                                                                   |

2. ドキュメント

| Settings                                                                                                    |                                                                                              | General                                     | Documents | Reports |
|----------------------------------------------------------------------------------------------------|----------------------------------------------------------------------------------------------|---------------------------------------------|-----------|---------|
| Default Document Sort: •<br>Processed Date   Percentage when the color of the report score changes Change Score Color Percentage: •  35%   中定の%以上なっ たら色を変える設  Update Settings Can定 | Select an option:<br>Processed Date<br>Document Title<br>Similarity Score<br>Document Author | データの並び順<br>提出日時<br>ドキュメントのタイプ<br>類似度<br>著者毎 |           |         |

3. レポート1

| Ì | Settings                                                                                                    | General D                                                                                                    | ocuments | Reports |
|---|----------------------------------------------------------------------------------------------------|----------------------------------------------------------------------------------------------------|----------|---------|
|   | Email Notifications Use these settings to receive notification when a report has exceeded thresholds for the Similarity report and for the Content Tracking report thresholds you set below. Once a day Select how often reports, if any, are sent to you Send report no more frequently than. Once a day Select an option Every Hour Once a day Every other day Once a week Send notification when the Similarity score exceeds this percentage. Similarity Report Threshold • | d the specified thresholds below. You may set separate<br>t. Email will only be sent when a report exceeds the<br>Email通知設定<br>全体の閾値設定の%より多かった<br>場合等にメールを送付 |          |         |
|   | Send notification when at least one source matches over this percentage. Content Tracking Report Threshold • don't notify me                                                                                                    | 1つのリソースからの閾値設定の%<br>より多かった場合にメールを送付                                                                                                    | 6        |         |

| iThenticate 簡易マニュアル                                                                                                    |  |
|----------------------------------------------------------------------------------------------------|--|
| 3. レポート2                                                                                                    |  |
| Select the report type to open initially when viewing a report Default Report View *                                                                                                   |  |
| Similarity Report 🔹                                                                                                    |  |
| Similarity report can be color-coded to aid in viewing matches                                                                                                    |  |
| Color code report.                                                                                                    |  |
| Yes                                                                                                    |  |
| ○ No                                                                                                    |  |
| Available Document Repositories<br>Documents will be compared against these repositories. You may select a subset of repositories by adjusting the <u>settings</u> for<br>each folder. |  |
| CrossCheck                                                                                                    |  |
| • Internet                                                                                                    |  |
| Publications                                                                                                    |  |
| Your Indexed Documents                                                                                                    |  |
| Update Settings Cancel                                                                                                    |  |

### 7. Account Info: アカウント情報

|                               | ama   <u>Logout</u>                                                                                                    |
|-------------------------------|----------------------------------------------------------------------------------------------------|
|                               |                                                                                                    |
|                               |                                                                                                    |
|                               |                                                                                                    |
|                               | _                                                                                                    |
| Return to Folders             |                                                                                                    |
|                               |                                                                                                    |
| -                             |                                                                                                    |
|                               |                                                                                                    |
|                               |                                                                                                    |
| remove photo                  |                                                                                                    |
| Account Info:                 |                                                                                                    |
| Company iGroup Sample Account |                                                                                                    |
| Account ID 4333               |                                                                                                    |
| Expires: Thu Jan 01, 2015     |                                                                                                    |
|                               |                                                                                                    |
|                               |                                                                                                    |
|                               |                                                                                                    |
|                               |                                                                                                    |
|                               |                                                                                                    |
|                               |                                                                                                    |
|                               | Image: Return to Folders         Image: Return to Folders         Image: Re |

# 

| ſ | Folders | <u>Settings</u> | <u>Account Info</u> | <u>Manage Users</u> | Welcome Kazuki Kasama   <u>Logout</u> | Help |
|---|---------|-----------------|---------------------|---------------------|---------------------------------------|------|
|   | 4 :Th   |                 | -                   |                     |                                       |      |

#### ✓ iThenticate<sup>®</sup> Professional Plagiarism Prevention

| Image: Section and Section and Secting and Secting and Secting and Secting and            |
|----------------------------------------------------------------------------------------------------|
| Concent Information      Decement Information      Decement Information      Wate the document Title      Decement Title      Decement Titl       |
| Upload a New Revision  We revision should show a certain percentage of similarity to the original submission, that  Percentage of similarity to the original submission, the revision is too different from the original submission, that  Percentage of similarity to the original submission, that  Percentage of similarity to the original |
| Wat is the author's first name       *         Wat is the author's first name       *         Prove decome to be author's first name       *         Prove decome to be accepted as a revision. Error: -904       *                                                                                                    |
| My Documents Documents Sharing Settings                                                                                                    |
| □ Title         Report Author Processed ↓ Actions                                                                                                    |
| ■ <u>慶應義塾大学</u><br>1 part - 1,611 words - revision 1 of 5<br>1 /F のしいビジョン:主王 後4回主で亦再可能                                                                                                    |